# Indicador de pesagem WT3000-I-Pro

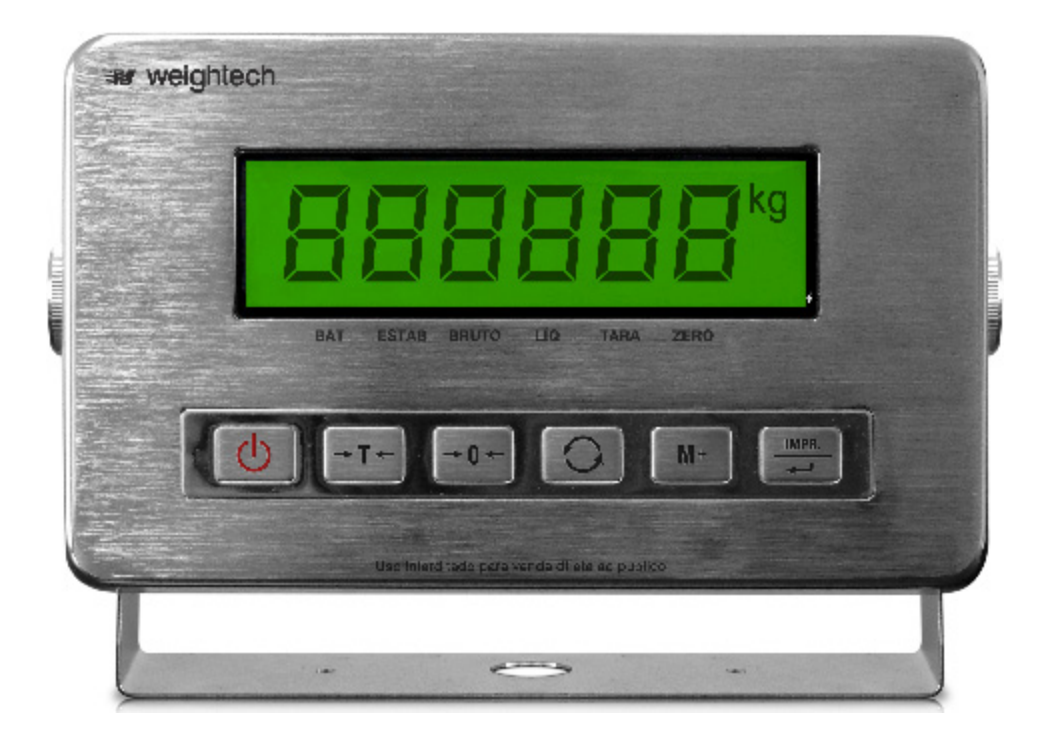

# Manual Técnico

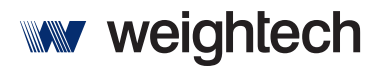

Soluções Globais em Sistemas de Pesagem

#### Obrigado por escolher a WEIGHTECH!

Agora, além de adquirir um equipamento de excelente qualidade, você contará com uma equipe de suporte ágil, dinâmica e diferenciada para resolver todos os problemas que surgirem durante o uso de seu novo equipamento.

Antes de utilizar o seu **Indicador de Pesagem WEIGHTECH WT3000-I PRO** pela primeira vez, leia atentamente este manual. Você também poderá adquirir informações adicionais sobre este e todos os demais produtos do catálogo WEIGHTECH no website <u>www.weightech.com.br.</u>

### SUMÁRIO

| 1. | CAR   | ACTERÍSTICAS TÉCNICAS                                              | 4 |
|----|-------|--------------------------------------------------------------------|---|
| 2. | RECO  | OMENDAÇÕES GERAIS                                                  | 4 |
| 3. | FUN   | ÇÕES DAS TECLAS                                                    | 5 |
| 4. | SELE  | ÇÃO DE TENSÃO DE ALIMENTAÇÃO                                       | 6 |
| 5. | OPEI  | RAÇÃO                                                              | 6 |
| 5  | 5.1.  | CARREGANDO A BATERIA                                               | 7 |
| 5  | 5.2.  | ZERO MANUAL                                                        | 7 |
| 5  | 5.3.  | Função de Tara                                                     | 7 |
| 5  | 5.4.  | Acumulação de peso                                                 | 7 |
| 6. | CON   | FIGURAÇÕES DO USUÁRIO                                              | 8 |
| e  | 5.1.  | COFIGURAÇÃO DE DESLIGAMENTO AUTOMÁTICO;                            | 8 |
| e  | 5.2.  | COFIGURAÇÃO DE SINAL SONORO DO TECLADO;                            | 8 |
| e  | 5.3.  | Cofiguração de <i>backlight</i> ;                                  | 9 |
| e  | 5.4.  | COFIGURAÇÃO DO LIMITE SUPERIOR DE PESO PARA A FUNÇÃO CHECKWEIGHER; | 0 |
| e  | 5.5.  | COFIGURAÇÃO DO LIMITE INFERIOR DE PESO PARA A FUNÇÃO CHECKWEIGHER; | 0 |
| e  | 5.6.  | COFIGURAÇÃO DE DATA E HORA DO RELÓGIO INTERNO DO INDICADOR;        | 0 |
| e  | 5.7.  | Cofiguração de cor do <i>backlight</i> do <i>display;</i> 1        | 1 |
| 7. | COM   | IUNICAÇÃO SERIAL E IMPRESSÃO1                                      | 2 |
| 7  | 7.1.  | TRANSMISSÃO CONTÍNUA1                                              | 2 |
| 7  | 7.2.  | IMPRESSÃO1                                                         | 3 |
|    | 7.2.1 | l. Usando a impressora Zebra TLP28441                              | 3 |
|    | 7.2.2 | 2. Configuração da impressora1                                     | 3 |
|    | 7.2.3 | 3. Configurando o indicador:1                                      | 4 |
|    | 7.2.4 | 1. Conexões na Zebra1.                                             | 4 |
|    | 7.2.5 | 5. Protocolo para utilização com impressora matricial1             | 5 |
|    | 7.2.6 | 5. Conexões para impressora matricial1                             | 5 |
|    | 7.2.7 | 7. Tecla de impressão1.                                            | 5 |
| 8. | CON   | EXÃO DA CÉLULA DE CARGA1                                           | 6 |

|     | 8.1 Confecção do cabo da célula de carga para conectar ao indicador (uso de conector circular |    |
|-----|-----------------------------------------------------------------------------------------------|----|
|     | fêmea 5 pinos)                                                                                | 17 |
| 9.  | CONFIGURAÇÃO DE CAPACIDADE, DIVISÃO E TRANSMISSÃO SERIAL                                      | 18 |
| 10. | CALIBRAÇÃO                                                                                    | 25 |
| 11. | ACESSO AO VALOR INTERNO DO CONVERSOR A/D                                                      | 26 |
| 12. | MENSAGENS DE ERRO                                                                             | 27 |
| 13. | ENDEREÇOS WEIGHTECH                                                                           | 28 |

## 1. Características técnicas

| Precisão                     | Classe III, até 10.000 divisões.                                                     |
|------------------------------|--------------------------------------------------------------------------------------|
| Velocidade de amostra        | 80 vezes/segundo                                                                     |
| Resolução interna            | 1/400.000                                                                            |
| Resolução externa            | 1/10000                                                                              |
| Sensibilidade da célula      | 1 até 20mV/V                                                                         |
| Número máximo de células     | 4 células de 350 Ω                                                                   |
| Divisões programáveis        | 1, 2, 5, 10,20 e 50                                                                  |
| Interfaces de comunicação    | RS232 (Baud Rate 2400 ou 9600), (8 data bits, 1 start bit, 1 stop bit).              |
| Alimentação elétrica         | Fonte interna, entrada 110 ou 220 VAC.<br>(Bateria interna recarregável de 6 v/4Ah). |
| Autonomia                    | Até 40h (usando uma célula de carga)                                                 |
| Temperatura de operação      | -5 a 40ºC                                                                            |
| Temperatura de armazenamento | -20 a 50ºC                                                                           |

## 2. Recomendações gerais

- Observar se a tensão de alimentação da rede elétrica é a mesma tensão selecionada através dos conectores ligados ao transformador dentro do indicador.
- O indicador não deve ficar exposto diretamente à luz solar intensa.
- Deve ser utilizado em lugar plano e bem nivelado.
- A rede elétrica deve ter aterramento.
- Não pode ser utilizado em área classificada com risco de explosão.
- Não limpar o indicador com produtos corrosivos.
- Desligar o indicador quando for conectar com outros dispositivos.
- Desligar o indicador quando for conectar a célula de carga.
- Após a execução de qualquer alteração nos parâmetros protegidos pelo jumper JP1 o mesmo deve ser colocado na posição "OFF".

## 3. Funções das teclas

| Ψ         | Liga e desliga a balança.                                                                                                    |
|-----------|----------------------------------------------------------------------------------------------------|
| -\$       | <ul> <li>Desconta o valor da tara e passa a indicar peso líquido.</li> <li>Ao ser pressionado novamente, a tara é cancelada e a balança volta a mostrar o peso bruto atual.</li> </ul>                                                                                               |
| →0←       | Zera a balança.                                                                                                    |
| ←<br>MODE | <ul> <li>Utilizada para acendimento manual do <i>backlight</i> do <i>display</i> (pressionando por 2 segundos, o <i>display</i> apaga ou ascende).</li> <li>Inicia um novo calculo de peso quando o indicador estiver operando em modo de pesagem de animais vivos (F=3).</li> </ul> |
|           | <ul> <li>Mostra no display o número de pesagens acumuladas e o peso total acumulado.</li> <li>Enquanto o valor acumulado estiver sendo exibido pressione a tecla →0+ para zerar o valor acumulado.</li> </ul>                                                                        |
|           | <ul> <li>Acumula o peso atual, imprime e mostra no <i>display</i> o número<br/>de pesagens acumuladas e o peso total acumulado.</li> </ul>                                                                                                    |

## 4. Seleção de tensão de alimentação

Para selecionar a tensão de alimentação do indicador é preciso utilizar os conectores ligados ao transformador na parte interna do equipamento.

Observe as figuras abaixo.

Equipamento selecionado para funcionar em 220Vca:

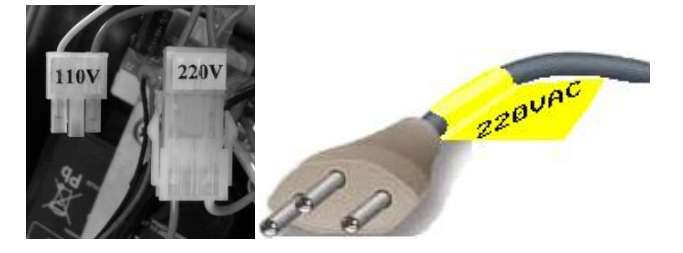

Equipamento selecionado para funcionar em 110Vca:

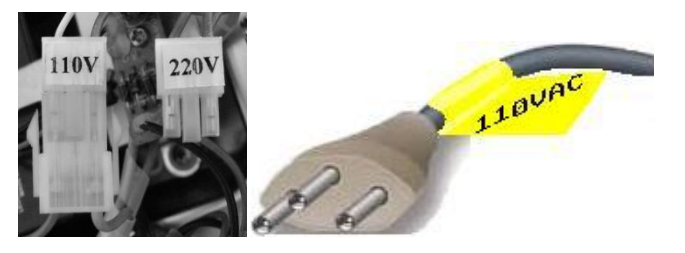

**Importante:** Ao mudar a tensão de alimentação do equipamento, deve-se remover o adesivo de identificação localizado no cabo de força e aplicar o novo adesivo com a indicação correta da tensão de alimentação.

## 5. Operação

Para ligar o indicador pressione a tecla . Ao ligar, o indicador executa o auto teste indicando de "000000" a "9999999", mostra a data, a hora e a versão do *"firmware*" e entra em modo de pesagem.

Se o indicador estiver na faixa de peso-morto, ele zera automaticamente. Caso contrário, exibirá a mensagem "ERR 2", que significa que havia algum objeto na plataforma de pesagem antes de ligar o indicador.

#### 5.1. Carregando a bateria

Para carregar a bateria, ligue a fonte na energia elétrica, observando o valor de tensão de alimentação (110V ou 220V).

O período de recarga da bateria é de oito horas.

*Importante:* A tensão de alimentação do equipamento é selecionada por meio de conectores que se encontram na parte interna do indicador.

#### 5.2. Zero Manual

Utilize a tecla  $\rightarrow 0 \leftarrow$  para zerar o indicador.

Obs.: Atua até 4% da capacidade máxima.

#### 5.3. Função de Tara

| Ao pressionar a tecla $\rightarrow$ , o indicador desconta o valor de peso indicado no |  |  |  |  |  |  |  |
|----------------------------------------------------------------------------------------|--|--|--|--|--|--|--|
|                                                                                        |  |  |  |  |  |  |  |
| display. A função de tara é utilizada para descontar o peso de recipientes em geral.   |  |  |  |  |  |  |  |
| Para ativar a função de tara pressione a tecla quando o indicador estiver              |  |  |  |  |  |  |  |
| mostrando um peso estável. Para cancelar a tara basta apertar a tecla (não é           |  |  |  |  |  |  |  |
| preciso retirar o peso da plataforma).                                                 |  |  |  |  |  |  |  |

Ao acionar a tara duas legendas serão ativadas no display do indicador, a indicação de "TARA" indica que foi executada uma operação de tara e a legenda "LIQ." Indica que o peso exibido no display é o peso líquido.

#### 5.4. Acumulação de peso

Coloque um peso sobre a plataforma e pressione a tecla , o indicador acumula o peso indicado e mostra o número de pesagens por 2 segundos, depois mostra o peso total acumulado por mais 2 segundos e depois volta a exibir o peso aplicado sobre a plataforma. A próxima operação de acumulação só poderá ser realizada após o indicador voltar à zero. A qualquer momento, pode-se checar o total acumulado a través da tecla

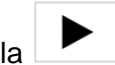

Para limpar o valor acumulado da memória, pressione a tecla  $\rightarrow 0 \leftarrow$  enquanto a balança estiver exibindo o total acumulado.

## 6. Configurações do usuário

#### 6.1. Cofiguração de desligamento automático;

- Pressione a tecla →0← por 2 segundos. O display indica "OFF XX". Onde "XX" é o valor de tempo para o desligamento automático.
- Use a tecla e para selecionar um valor entre 0 até 60 minutos com incrementos de 10 em 10 minutos para determinar o tempo de desligamento automático do indicador.
- Se for selecionado um valor igual a 0, o desligamento automático é desativado.
- O desligamento automático ocorre se a balança ficar inativa durante o tempo determinado sem alteração no peso ou digitação no teclado.
- Pressione a tecla MODE para confirmar a opção escolhida.

#### 6.2. Cofiguração de sinal sonoro do teclado;

- O indicador exibe "bP On" ou "bP OFF".
- Pressione a tecla para escolher entre "On" e "OFF" para ativar ou desativar o sinal sonoro do teclado.
- Pressione a tecla <u>MODE</u> para confirmar a opção escolhida.

#### 6.3. Cofiguração de backlight;

 O indicador mostra "bAn XY" onde "X" é um número que representa o comportamento do *backlight* do *display* e "Y" é um número que representa o comportamento do modo *standby* de acordo com a tabela abaixo.

| Valor do parâmetro "X" | Comportamento                                                                          |
|------------------------|----------------------------------------------------------------------------------------|
| 0                      | Backlight desativado.                                                                  |
| 1                      | Acendimento manual através da tecla                                                    |
| 2                      | Acendimento automático durante a aplicação de<br>peso.                                 |
| 3                      | Acendimento automático durante a aplicação de<br>peso e desligamento após 10 segundos. |
| Valor do parâmetro "Y" | Comportamento                                                                          |
| 0                      | O indicador não exibe data e hora enquanto estiver<br>em <i>standby</i> .              |
| 1                      | O indicador exibe data e hora enquanto estiver em standby.                             |

Pressione a tecla
 MODE para confirmar a opção escolhida.

#### 6.4. Cofiguração do limite superior de peso para a função checkweigher;

- O indicador exibe "-HI-", esta é a configuração do limite superior de peso para a função *checkweigher*.
- Para alterar o valor exibido utilize as teclas

Obs. Um valor de peso igual a zero desativa esta função.

• Pressione a tecla mode para confirmar a opção escolhida.

#### 6.5. Cofiguração do limite inferior de peso para a função *checkweigher*;

- O indicador exibe "-LO-", esta é a configuração do limite inferior de peso para a função *checkweigher*.
- Para alterar o valor exibido utilize as teclas

Obs. Um valor de peso igual a zero desativa esta função.

• Pressione a tecla MODE para confirmar a opção escolhida.

## 6.6. Cofiguração de data e hora do relógio interno do indicador;

- O indicador exibe "S- C1".
- Pressione a tecla para acessar a configuração de data;
- Utilize as teclas e para selecionar os valores e a tecla para confirmar e avançar para a configuração de hora;
- Utilize as teclas e para selecionar os valores e a tecla para confirmar e avançar para o próximo parâmetro.

#### 6.7. Cofiguração de cor do *backlight* do *display;*

• O indicador exibe "C=XXX" esta é a configuração da cor do backlight do display

| • | Para alterar o valor exibido utilize as teclas | е | • |
|---|------------------------------------------------|---|---|
|   |                                                |   |   |

| Valor do parâmetro. | Cor do <i>backlight</i> . |
|---------------------|---------------------------|
| 000                 | Backlight desativado.     |
| 001                 | Verde.                    |
| 010                 | Azul.                     |
| 011                 | Azul claro.               |
| 100                 | Laranja.                  |
| 101                 | Amarelo.                  |
| 110                 | Roxo.                     |
| 111                 | Verde claro.              |

Pressione para confirmar e voltar ao modo de pesagem.

Obs.: Para acessar este menu de configuração é necessário que a chave de calibração JP1 localizada na placa principal esteja na posição "OFF".

## 7. Comunicação serial e Impressão

#### 7.1. Transmissão contínua

São transmitidos peso bruto, tara, líquido e indicativo de estabilidade de acordo com a tabela abaixo:

| S | , | В | В | В | - | В | В | В | , | Т | Т | Т |  | Т | Т | Т | , | L | L | L |  | L | L | L | CR | LF |
|---|---|---|---|---|---|---|---|---|---|---|---|---|--|---|---|---|---|---|---|---|--|---|---|---|----|----|
|---|---|---|---|---|---|---|---|---|---|---|---|---|--|---|---|---|---|---|---|---|--|---|---|---|----|----|

| S: | Flag de estabilidade e pode assumir os seguintes valores:<br>0: Peso estável;<br>1: Peso instável. |
|----|----------------------------------------------------------------------------------------------------|
| B: | 7 bytes de peso bruto incluindo o ponto decimal e sinal de peso negativo;                          |
| T: | 7 bytes de peso tara incluindo o ponto decimal e sinal de peso negativo;                           |
| L: | 7 bytes de peso líquido incluindo o ponto decimal e sinal de peso negativo;                        |
| CR | Carriage return (0D)                                                                               |
| LF | Line feed (0A)                                                                                     |

Total: 27 bytes

#### Exemplos de transmissão:

|   |   |   |   |   |   | Bru | uto= | :10, | 000 | kg, t | tara | =0,2 | 200k | kg e | líqu | lido | =9,8 | 300k | g |   |   |   |    |    |
|---|---|---|---|---|---|-----|------|------|-----|-------|------|------|------|------|------|------|------|------|---|---|---|---|----|----|
| 1 | , | 0 | 1 | 0 | 0 | 0   | 0    | ,    | 0   | 0     | 0    | •    | 2    | 0    | 0    | ,    | 0    | 0    | 9 | 8 | 0 | 0 | CR | LF |
| _ |   |   |   |   |   | Br  | uto= | =0,0 | 00k | g, ta | ara= | 0,20 | )0kg | gel  | íqui | do=  | -0,2 | 200k | g |   |   |   |    |    |
| 1 | , | 0 | 0 | 0 | 0 | 0   | 0    | ,    | 0   | 0     | 0    | •    | 2    | 0    | 0    | ,    | -    | 0    | 0 | 2 | 0 | 0 | CR | LF |
|   |   |   |   |   |   |     |      |      | Sc  | bre   | car  | ga o | ou s | ub c | arg  | а    |      |      |   |   |   |   |    |    |
| 0 | , |   |   |   |   | 0   | Ι    | ,    |     |       |      |      |      | ο    | I    | ,    |      |      |   |   | ο | I | CR | LF |
|   |   |   |   |   |   |     |      |      |     |       |      |      |      |      |      |      |      |      |   |   |   |   |    |    |
| 0 | , | - |   |   |   | 0   | I    | ,    | -   |       |      |      |      | ο    | I    | ,    | -    |      |   |   | 0 | Ι | CR | LF |
|   | F |   |   |   |   |     |      |      |     |       |      |      |      |      |      |      |      |      |   |   |   |   |    |    |
|   |   |   | _ |   |   |     |      |      | _   |       |      |      | ~    |      |      |      |      |      |   |   |   |   |    |    |

Obs.: A posição do ponto depende da configuração do indicador.

#### Conexões da saída serial:

A saída serial é conectada através do conector DB-9 Macho, localizado na parte traseira do indicador, de acordo com a tabela abaixo:

| DB-9 Macho do indicador | DB-9 Fêmea (do computador) |
|-------------------------|----------------------------|
| Pino 2 (TX)             | Pino 2 (RX)                |
| Pino 3 (RX)             | Pino 3 (TX)                |
| Pino 5 (GND)            | Pino 5 (GND)               |

- Nas configurações de capacidade, divisão e comunicação serial (ver capítulo 9), o parâmetro "b" (baudrate) pode ser configurado para 2400 ou 9600.
- O parâmetro "ADS" tem que estar configurado em 0 (transmissão contínua).
- Por padrão a transmissão é feita sem paridade e com 1 stop bit.
- No computador devem ser feitas as mesmas configurações.

#### 7.2. Impressão

#### 7.2.1. Usando a impressora Zebra TLP2844

A impressora na Zebra TLP2844 permite a impressão de bruto, tara, líquido, número de pesagens, total acumulado e código de barras. O formato da impressão é totalmente personalizável e permite inclusive a inserção do logo da empresa.

#### 7.2.2. Configuração da impressora

A configuração da impressora é feita através do software "Zebra Designer" que pode ser adquirido gratuitamente na seção *"Downloads"* do website WEIGHTECH (<u>www.weightech.com.br/downloads</u>)

Adicionalmente, deve ser efetuado o download do arquivo da etiquetamodelo <u>PROWT3K.LBL</u>.

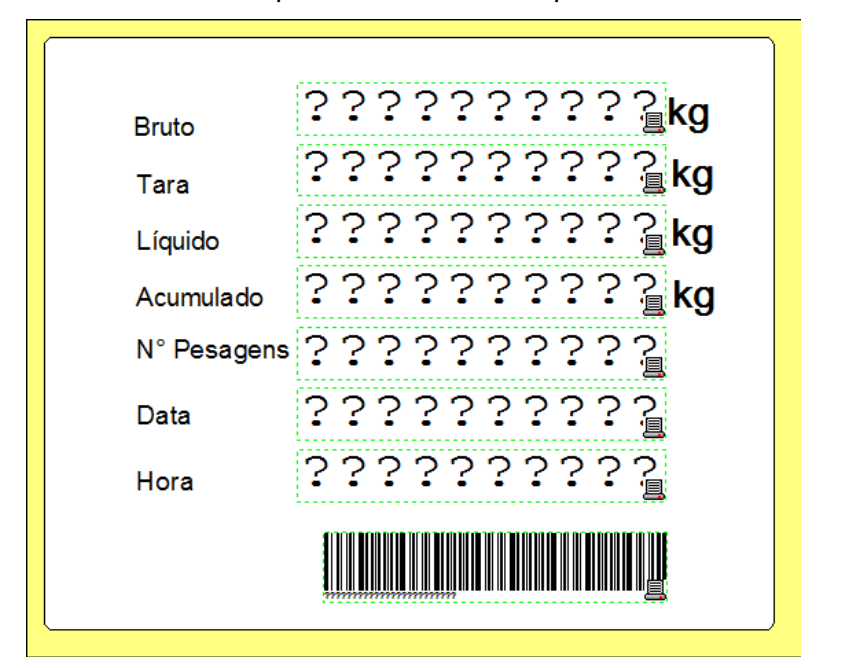

Exemplo de formato de etiqueta:

#### 7.2.3. Configurando o indicador:

O parâmetro "b" do menu de calibração deve estar em 9600 e o parâmetro "ADS" deve ser alterado para "99".

Ver o item "Configuração de Capacidade, divisão e transmissão serial deste manual".

#### 7.2.4. Conexões na Zebra

A conexão com a impressora Zebra é feita através do conector DB-9 Fêmea, localizado na parte traseira do indicador, de acordo com a tabela abaixo:

| DB-9 Macho (do indicador) | DB-9 Macho (da Zebra) |
|---------------------------|-----------------------|
| Pino 3 (TX)               | Pino 3 (RX)           |
| Pino 5 (GND)              | Pino 5 (GND)          |

#### 7.2.5. Protocolo para utilização com impressora matricial.

Este indicador possui protocolo específico para impressoras matriciais, utilizar este protocolo o parâmetro "AdS" do menu de calibração deve ser alterado para "98".

Ver o item "Configuração de Capacidade, divisão e transmissão serial deste manual".

| DB-9 Macho do indicador | DB-25 Fêmea (da impressora) |
|-------------------------|-----------------------------|
| Pino 2 (RX)             | Pino 2 (TX)                 |
| Pino 3 (TX)             | Pino 3 (RX)                 |
| Pino 5 (GND)            | Pino 7 (GND)                |

#### 7.2.6. Conexões para impressora matricial.

#### 7.2.7. Tecla de impressão

A impressão e acumulação são feitas através da tecla . Ao pressionar essa tecla o display mostra o número de pesagens, depois mostra o total acumulado e congela o valor da última pesagem. Para que o indicador volte a pesar normalmente, o peso deve ser retirado da plataforma.

**Importante:** O indicador só permite uma impressão por pesagem. Para imprimir novamente é necessário retirar o peso da plataforma. O indicador só permite a impressão em situação de estabilidade.

## 8. Conexão da célula de carga

O ponto de conexão da célula de carga esta localizado na parte traseira do dispositivo, por meio de um cabo com um conector circular macho de 5 pinos. Abaixo vemos a pinagem deste conector:

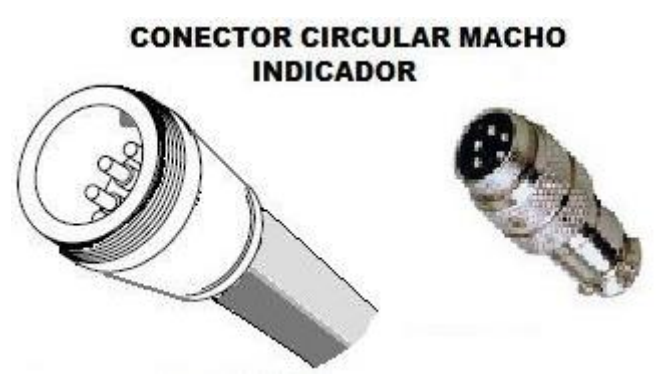

| Pino 1 | Sinal + |
|--------|---------|
| Pino 2 | Sinal - |
| Pino 3 | TERRA   |
| Pino 4 | E +     |
| Pino 5 | E -     |

8.1 Confecção do cabo da célula de carga para conectar ao indicador (uso de conector circular fêmea 5 pinos).

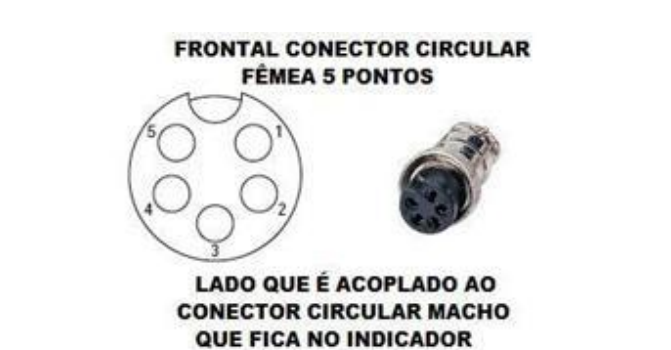

#### EXEMPLO DE CONFECÇÃO DO CABO PARA CÉLULAS DE CARGA COM 4 FIOS

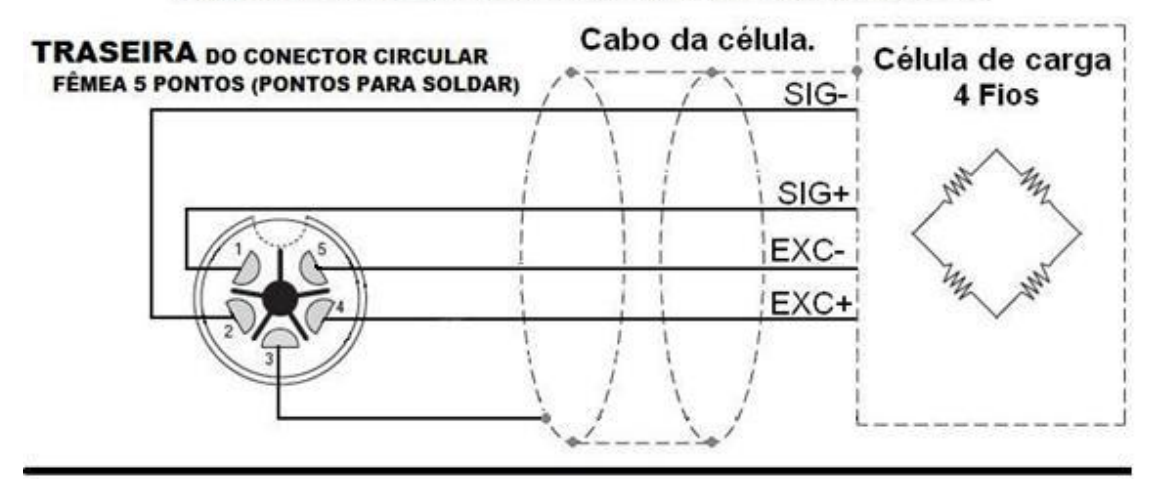

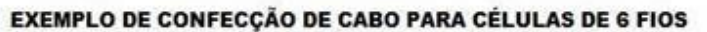

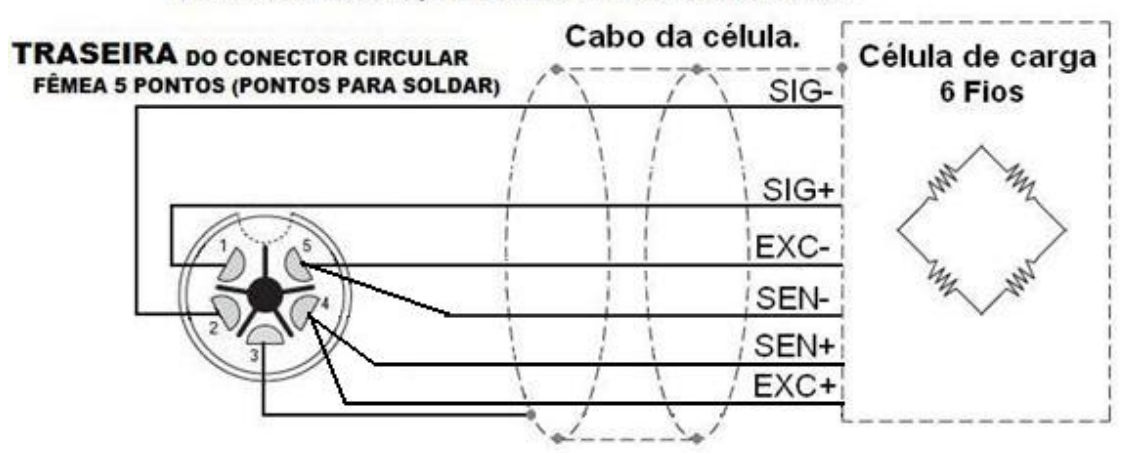

## 9. Configuração de Capacidade, Divisão e Transmissão Serial.

Para entrar no modo de calibração, é necessário que o Jumper JP1 localizado na placa principal esteja na posição "ON".

- Com o indicador ligado, pressione e mantenha a tecla pressionada por 2 segundos. O display mostra "CAL SP".
- 2. Pressione a tecla MODE, o display mostra "-SEt-".
- 3. Pressione , o indicador mostra "dX".

No modo de programação, utilize a tecla para avançar o parâmetro e as teclas e para alterar o parâmetro.

| Parâmetro | Função                                                                                                    |  |  |
|-----------|----------------------------------------------------------------------------------------------------|--|--|
|           | SELECIONA A DIVISÃO E O PONTO DECIMAL.                                                                                                    |  |  |
| d1        | Use a tecla para selecionar entre 0.0001, 0.0002, 0.0005, 0.001, 0.002, 0.005, 0.01, 0.02, 0.05, 0.1, 0.2, 0.5, 1, 2, 5, 10, 20 ou 50.                                                                                                    |  |  |
|           | NUMERO DE DIVISÕES.                                                                                                    |  |  |
|           | Pressione para selecionar o digito, e para alterar o valor do dígito selecionado. Siga este passo até terminar de digitar o valor da capacidade.                                                                                                    |  |  |
| n         | Obs.: O número de divisões da balança é determinado pelo valor da<br>capacidade máxima dividido pelo valor da divisão.                                                                                                    |  |  |
|           | Exemplos:<br>• 60 kg / 0,02 -> Divisão = 3000 = n;<br>• 50 kg / 0,005 -> Divisão = 10000 = n;<br>• 15 kg / 0,005 -> Divisão = 3000 = n;<br>• 10 kg / 0,001 -> Divisão = 10000 = n.                                                                                                    |  |  |
|           | ZERO AO LIGAR E FAIXA DE AUTOZERO.                                                                                                    |  |  |
| UtABCD    | <ul> <li>"A" é um número de 1 a 9 que representa o zero ao ligar (10 a 90% do fundo de escala);</li> <li>"B" é um número de 1 a 9 que indica a faixa de auto-zero (número x 0,5d);</li> <li>"C" indica a unidade de medida (0: kg, 1: lb, 2: t);</li> <li>"D" confirmação a unidade de medida (0: kg, 1: lb, 2: t).</li> </ul> Obs. Os parâmetros "C" e "D" devem ser iguais. |  |  |

| rt  | <b>TEMPO ANTES DA EXECUÇÃO DO AUTO-ZERO</b><br>Use a tecla para selecionar de 1 até 9 segundos.                                                                                                    |
|-----|----------------------------------------------------------------------------------------------------|
| b   | BAUDRATE.<br>Use a tecla para selecionar entre 2400 e 9600.                                                                                                    |
| Ads | <ul> <li>MODO DE TRANSMISSÃO.</li> <li>Pressione para selecionar o dígito, e para alterar o valor do dígito selecionado.</li> <li>00:Transmissão contínua;</li> <li>98 Transmissão sob demanda otimizada para uso com impressora matricial mediante o acionamento da tecla ;;</li> <li>99:Transmissão sob demanda mediante o acionamento da tecla</li> </ul> |
| SPO | <ul> <li>VELOCIDADE DE RESPOSTA DO INDICADOR DURANTE A APLICAÇÃO DE PESO.</li> <li>Use a tecla para selecionar entre 0, 1, 2, 3, 4 e 5.</li> <li>Obs.: Quanto maior o valor selecionado, mais lenta será a resposta do indicador á aplicação de peso.</li> <li>Parâmetro desativado se F0 = 3</li> </ul>                                                     |

| SP1                                                                    | INTENSIDADE DO FILTRO.         Use a tecla <ul> <li>para selecionar entre 0, 1, 2, 3, 4 e 5.</li> <li>Obs.: Quanto maior o valor selecionado, maior será a intensidade do filtro.</li> </ul> |  |
|------------------------------------------------------------------------|----------------------------------------------------------------------------------------------------|--|
|                                                                        | Parâmetro desativado se F0 = 3                                                                                                    |  |
|                                                                        |                                                                                                    |  |
|                                                                        | <ul> <li>MODO DE PESAGEM DE ANIMAIS.</li> <li>Use a tecla para selecionar entre 0, 1, 2 e 3.</li> <li>0: Função desativada.</li> </ul>                                                       |  |
| F0 1: O peso é exibido no display e trava conforme o valor do<br>"F1". |                                                                                                    |  |
|                                                                        | 2: O peso é exibido e trava conforme a configuração de "Ft" e "FH".                                                                                                    |  |
|                                                                        | 3: O peso é calculado e aparece estável de acordo com a configuração                                                                                                    |  |
|                                                                        | de "Ft3" e ao pressionar a tecla MODE o indicador calcula uma nova                                                                                                    |  |
|                                                                        | média e exibe no display.                                                                                                    |  |

|       | PARÂMETRO                                                                                                    | S PARA FO IGU | JAL A 1.                                   |  |
|-------|----------------------------------------------------------------------------------------------------|---------------|--------------------------------------------|--|
| F1 XY | X=0 – quando o peso aplicado for maior do que 20 divisões e ficar<br>estável ao menos uma vez o indicador trava o peso no display.<br>X=1 até 9 – quando o peso aplicado for maior do que 20 divisões o<br>número selecionado mostra indicador quantos segundos o peso<br>precisa ficar estável até que o indicador possa travar o valor de peso<br>no display.<br>Y=0 - destrava o display quando o peso aplicado for menor do que 20<br>divisões.<br>Y=1 – destrava o display apenas quando o peso aplicado for retirado<br>da balança e a tecla $\rightarrow 0+$ for presionada.<br>Y=2 – não permite o travamento do display enquanto o peso estiver<br>instavel ou abaixo de 20 divisões.<br>Y=3 até 9 – O peso depois de travado é atualizado em função do valor<br>de Y que pode ser: |               |                                            |  |
|       |                                                                                                    | Valor de Y.   | Tempo para cálculo de<br>peso em segundos. |  |
|       |                                                                                                    | 3             | 6                                          |  |
|       |                                                                                                    | 4             | 8                                          |  |
|       |                                                                                                    | 5             | 10                                         |  |
|       |                                                                                                    | 6             | 12                                         |  |
|       |                                                                                                    | 7             | 14                                         |  |
|       |                                                                                                    | 8             | 16                                         |  |
|       |                                                                                                    | 9             | 18                                         |  |
|       |                                                                                                    |               |                                            |  |

|     | TEMPO DE COLETA DE AMOSTRAS.                                                                                                    |  |
|-----|----------------------------------------------------------------------------------------------------|--|
| Ft. | Define por quanto tempo o indicador irá coletar a amostras de peso<br>depois que o peso aplicado entrar em um range de variação menor que<br>a quantidade de divisões definidas no parâmetro "FH".<br>Ft. pode assumir valores entre 1 e 99 segundos. |  |
|     | FAIXA DE VARIAÇÃO PARA CALCULO DE PESO.                                                                                                    |  |
| FH  | Valor correspondente a faixa de oscilação para ínicio da coleta de amostras.                                                                                                    |  |
|     | FH pode assumir valores entre 1 e 19 divisões.                                                                                                    |  |

|          | PARÂMETROS PARA F0 = 3.<br>Pressione para selecionar o dígito, e para alterar o valor do dígito selecionado.                                |
|----------|----------------------------------------------------------------------------------------------------|
|          | X: Modo de atualização e descongelamento do peso.                                                                                           |
|          | <b>X=0:</b> Descongela o valor de peso exibido ao pressionar a tecla O ou retirar o peso da plataforma.                                     |
| Et 3 XX7 | <b>X=1:</b> Descongela o valor de peso exibido ao pressionar a tecla O, retirar o peso da plataforma ou guando a variação de peso for major |
|          | que o range definido no parâmetro C.                                                                                                    |
|          | Y: Tempo para coleta de amostras.                                                                                                    |
|          | O valor de peso indicado no display será congelado após o término do                                                                        |
|          | período de coleta de amostras.                                                                                                    |
|          | Pode variar de 1 até 9, representando um range de 3 até 27 segundos.                                                                        |
|          | <b>Z:</b> Range de oscilação do peso.                                                                                                    |
|          | Pode variar de 0 até 9, representando um range de 5 até 45 divisões                                                                         |
|          | para cima e para baixo.                                                                                                    |
| Fd 000   | <b>PARÂMETRO NÃO UTILIZADO.</b><br>O valor do parâmetro sempre deve ser zero.                                                               |
|          |                                                                                                    |

*Importante:* Sempre que qualquer parâmetro protegido pelo jumper JP1 for alterado o indicador deve ser reiniciado.

## 10. Calibração

- Para entrar no modo de calibração, é necessário que o Jumper JP1 localizado na placa principal esteja na posição "ON".
- Obs.: após colocar o jumper na posição "ON", é necessário reiniciar o indicador.
- Com o indicador ligado, pressione e mantenha a tecla → pressionada por 2 segundos. O display mostra "CAL SP".
- Pressione , o indicador mostra "CAL 00".
- Pressione para ajustar o peso morto. Durante alguns segundos o display fica mostrando "-----" e depois mostra o valor do peso que será usado na calibração.
- Use as teclas e para alterar o valor que será aplicado para calibrar a balança.
- Coloque o peso programado na plataforma e pressione . O *display* indica "------".
- Recoloque o jumper JP1 da placa principal na posição "OFF".

**Importante:** Após terminar de executar o processo de calibração o jumper JP1 da placa principal deve ser colocado na posição OFF.

## 11. Acesso ao valor interno do conversor A/D

Para acessar o valor interno do conversor A/D, é necessário que o Jumper JP1 localizado na placa principal esteja na posição "ON".

- Com o indicador ligado, pressione e mantenha a tecla pressionada por 2 segundos. O display mostra "CAL SP".
- Pressione a tecla , o display mostra "-SEt-".
- Confirmar com a tecla  $\underbrace{MODE}_{MODE}$ , o display mostra a mensagem "– A d –".
- Pressione a tecla para visualisar o valor interno do converssor A/D.
- Pressione a tecla MODE para sair.

## 12. Mensagens de erro

|       | Esta mensagem é exibida em 2 situações:                                                                                                    |
|-------|----------------------------------------------------------------------------------------------------|
| ERR 1 | Situação 1: Pouco peso aplicado durante a calibração.<br>Esta mensagem de erro é exibida quando o peso plicado durante o processo de calibração não é suficiente para garantir a precisão necessária.    |
|       | Situação 2: Número de divisões acima do permitido.<br>Esta mensagem de erro é exibida quando o número de divisões configurado no<br>indicador excede o limite de medição do indicador.                   |
|       | Erro de sobrecarga:                                                                                                    |
| ERR 2 | Situação 1: O peso morto está fora da faixa ao ligar o indicador.<br>Esta mensagem de erro é exibida quando o indicador é ligado com algum objeto na plataforma. Retire o objeto e reinicie o indicador. |
|       | Situação 2: Sobrecarga negativa.<br>Ocorre quando o sinal de entrada está 20% da capacidade máxima abaixo de zero.                                                                                       |
|       | Erro de unidade:                                                                                                    |
| ERR 3 | Esta mensagem de erro é exibida quando a unidade de medida selecionada faz com que o valor do peso aplicado exceda a quantidade de casas decimais do display.                                            |
|       | Esta mensagem é exibida em 2 situações:                                                                                                    |
|       | <b>Situação 1: Posição do <i>jumper</i>:</b><br>Esta mensagem é exibida quando o <i>jumper</i> de calibração está na posição "ON".                                                                       |
|       | Situação 2: Sobrecarga positiva:<br>O peso aplicado na plataforma está acima da capacidade máxima programada.                                                                                            |

## 13. Endereços WEIGHTECH

#### FLORIANÓPOLIS, SC – SEDE.

Rod. Virgílio Várzea, 3110 – Ed. Costa Norte Center, Sala 01 CEP 88032-001 – Florianópolis, SC Fone: 48 3331-3200 Fax: 48 3331-3201 E-mail: <u>weightech@weightech.com.br</u>

#### SÃO PAULO, SP – ESCRITÓRIO DE VENDAS.

Av. General Av. General Mac Arthur, 96-Jaguaré. CEP05338-000-São Paulo-SP E-mail: <u>vendas@weightech.com.br</u> Fone/Fax: (11)3763-5013